## Storage & Data Transfer Service

dicos-support@twgrid.org

Academia Sinica Grid-computing Centre (ASGC)

2025/01/15 Alice Lin

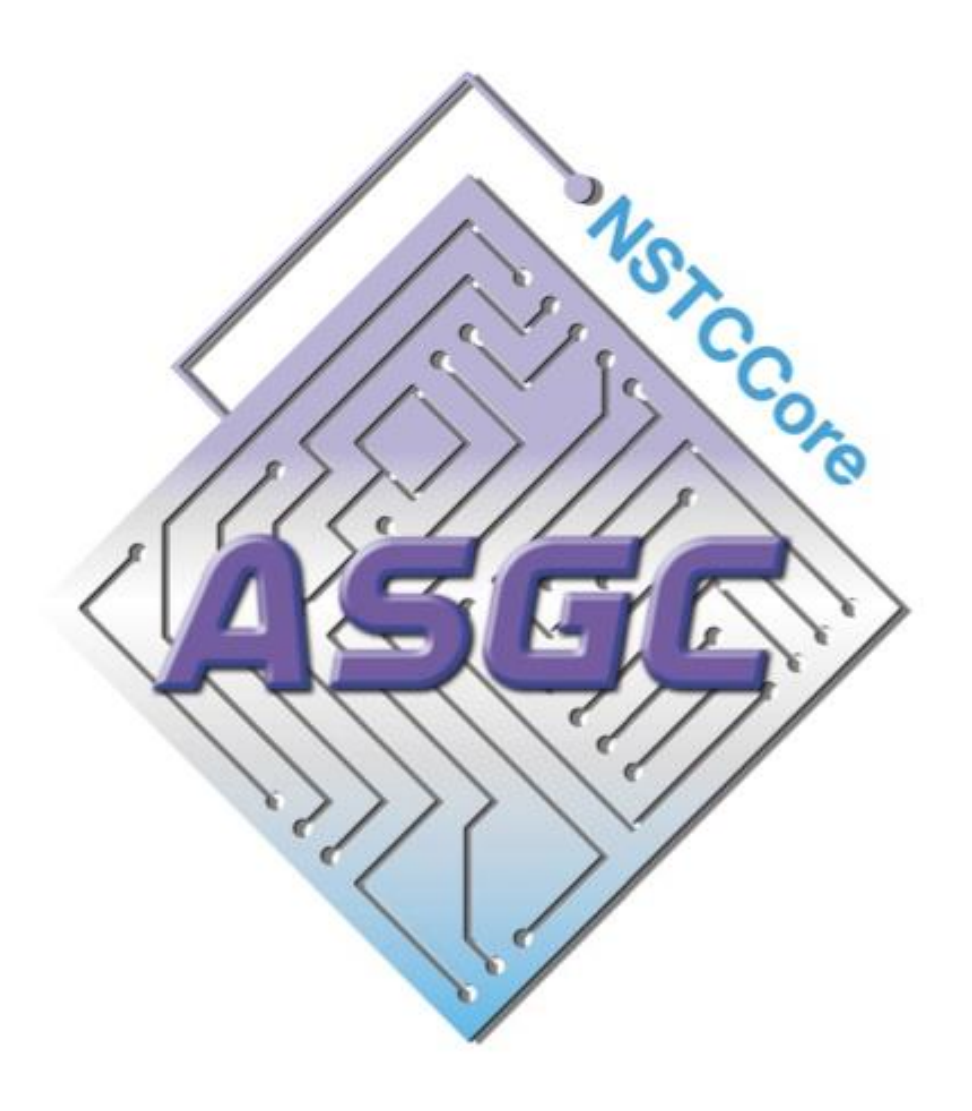

## Outline

- Storage space
- Introduction of Home Space
- Introduction of Group Working Space
- Subscribe to more Group Working Space
- Unsubscribe Space
- Working Space for Computing Jobs
- Using /tmp on the worker node as Intermediate Working Space
- Examples

### Storage space

- Home Space (100GB for free, not extendable) /dicos\_ui\_home/{user\_account}
- Group Working Space (3TB free /each group, pay for extension) /ceph/work/{group}
- [cryoEM group]

/activeEM/data/{group}/{user}

- Backup Space (will be available in the future)
- Please back up to secure your data in these spaces.

### Storage space

Check your usage on <a href="https://dicos.grid.sinica.edu.tw/profile/info">https://dicos.grid.sinica.edu.tw/profile/info</a> 

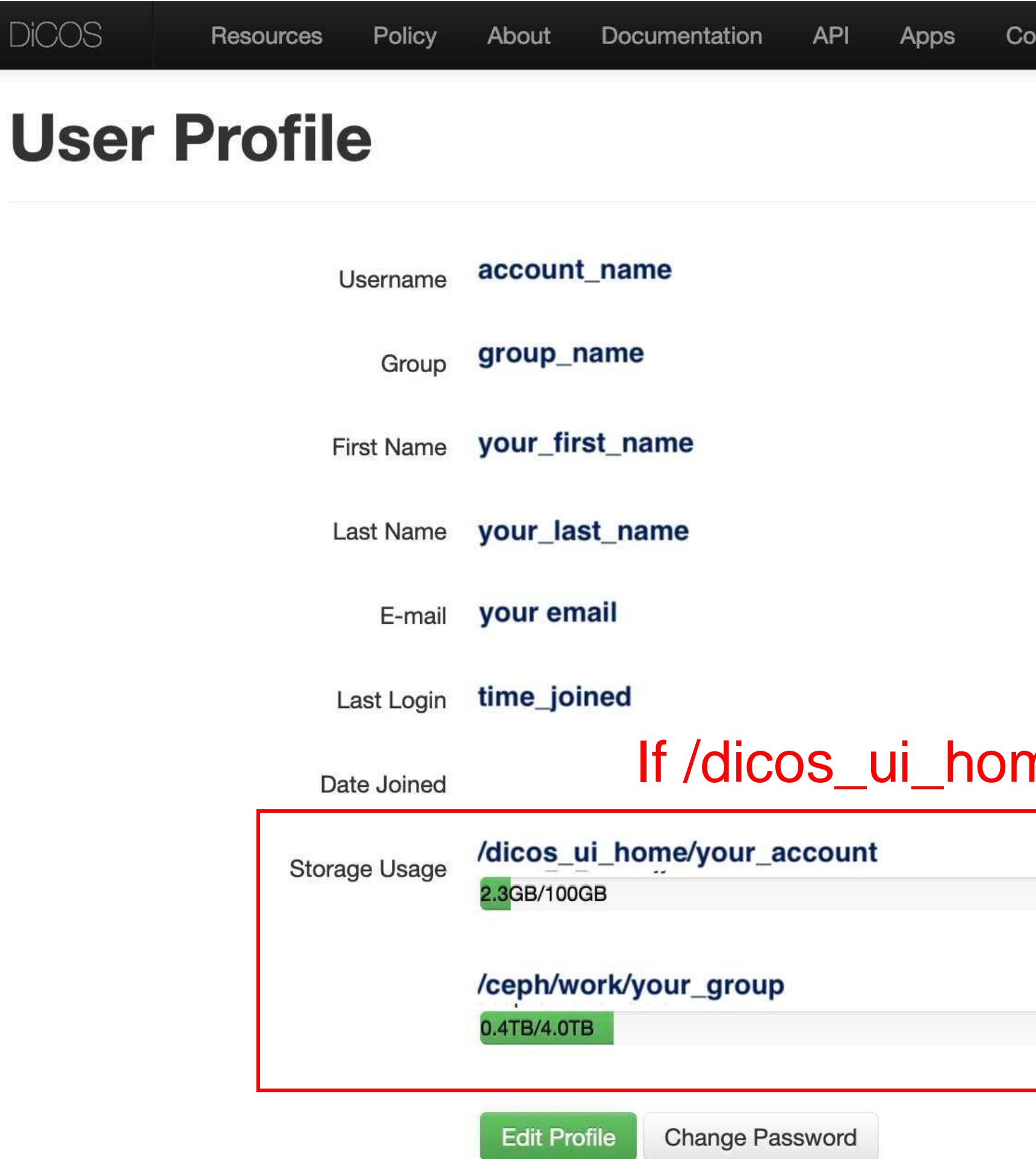

| Your account            |
|-------------------------|
| User Profile            |
| II Usage Summary        |
| 🔚 Group Member List     |
| Subscribe Storage Space |
| Resource Usage          |
| 📥 Logout                |
|                         |

### If /dicos\_ui\_home/ storage usage > 100 GB, user can't log in server.

Latest Update: 2023-11-14 00:50:02

Latest Update: 2023-11-14 00:30:03

### Introduction of Home Space

/dicos\_ui\_home/{user\_account}

- 100 GB for free, not extendable.
- Backup your important data in Home Space.
- /dicos\_ui\_home/ is a temporary space, backup your data in the /ceph/work/{group} or transfer to your own data storage.
- Home space will be cleared once your account is expired and deleted.
- Avoid using the Home Space as the job's working space.

## Introduction of Group Working Space

/ceph/work/{group}

- 3TB free space for each group.
- This space is shared among all members of the group.
- PI has full access and manage rights in this space.
- PI can subscribe & upgrade for more space via dicos.grid.sinica.edu.tw.
- Backup your important data in Group Working Space.

## Subscribe to more Group Working Space

PI can subscribe for upgrade storage space.

### https://dicos.grid.sinica.edu.tw/accounting/subscribe-storage

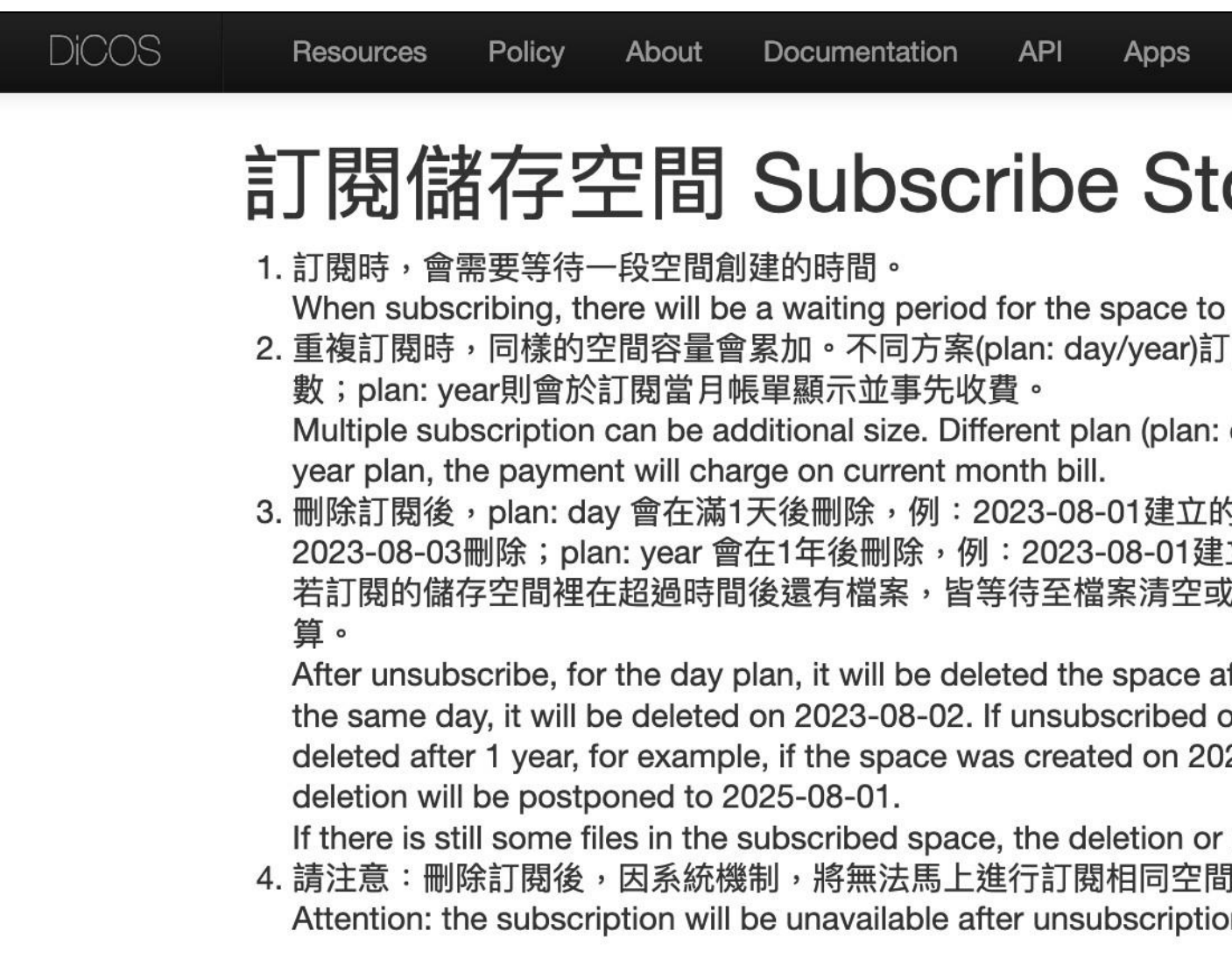

### 1TB Storage: NT\$3/day or NT\$1000/year

| Contact Live Chat                                                              | ▲ Name -                                                                              |
|--------------------------------------------------------------------------------|---------------------------------------------------------------------------------------|
| orage Space                                                                    | <ul> <li>User Profile</li> <li>Il Usage Summary</li> <li>Group Member List</li> </ul> |
| o be created.<br>J閱時空間大小會累加,但收費機制不同,plan: day 會於每個月的帳單內                        | Subscribe Storage Space                                                               |
| day/year) are different paymentent. For the day plan, it will show on monopell | ▲ Logout                                                                              |
| 的空間若當天取消訂閱,會在1天後2023-08-02刪除,若在2023-08-02取                                     | 消訂閱則順延至                                                                               |
| 立的空間會在2024-08-01刪除,若超過2024-08-01取消則順延至2025-0                                   | 8-01。                                                                                 |
| 成資料夾大小小於保留的空間大小才會進行刪除/重設,期間費用還是按照                                              | 《收費機制照計                                                                               |
| after 1 day, for example, if the space was created on 2023-08-01 and ur        | nsubscribed on                                                                        |
| on 2023-08-02, it will be deleted on 2023-08-03; for the year plan, the s      | space will be                                                                         |
| 023-08-01, it will be deleted on 2024-08-01. If unsubscribed after 2024-       | 08-01, the                                                                            |
| r reduce space will delay to execute and charge the paymentent of perio        | od.                                                                                   |
| 引,請等待畫面上顯示正在刪除儲存空間的標記消失後,才能再進行訂閱                                               | °                                                                                     |
| on process, please wait for the label of "Wait to Delete Storage Space         | " finished.                                                                           |

### More pricing information at <u>https://dicos.grid.sinica.edu.tw/resources</u>

## Subscribe to more Group Working Space

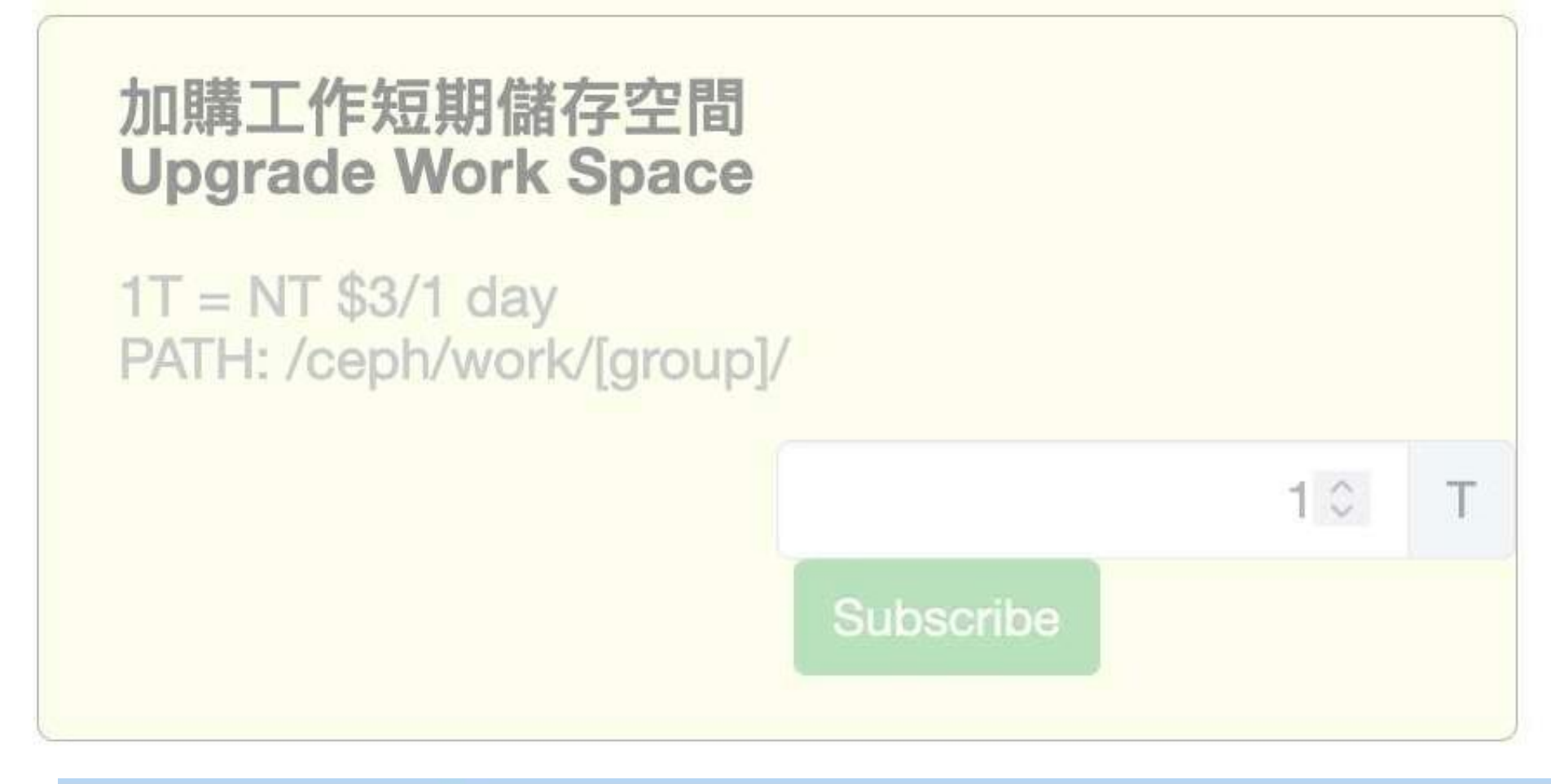

### **Current Storage Space**

| 工作短期 | 儲存空間 | Work | Space |
|------|------|------|-------|
|      |      |      |       |

GROUP: ASGC PLAN: day PATH: /ceph/work/ASGC/ Latest Update: 2023-07-27 00:30:04

0.0/5 1 T

Unsubscribe

| 加購工作短期儲存空間:<br>Upgrade Work Space                  | 1年方案<br>1 year plan |    |   |
|----------------------------------------------------|---------------------|----|---|
| 1T = NT \$1000/1 year<br>PATH: /ceph/work/[group]/ |                     |    |   |
|                                                    |                     | 10 | Т |
|                                                    | Subscribe           |    |   |

| GROUP: ASGC             |             |  |
|-------------------------|-------------|--|
| PATH: /cenh/work/A      | SGC/        |  |
| Latest Update: 2023-07- | 27 00:30:04 |  |
| 0.0/5                   |             |  |
|                         |             |  |
| 0.0/5                   |             |  |

### **Unsubscribe Space**

- Clear your data and release your space before unsubscription.
- Unable to unsubscribe if the space is not released.
  - $\rightarrow$  remove data until less or equal to target subscription.
- Unsubscription process will be blocked when space can not be released or cancel year plan.
- Contact info: <u>dicos-support@twgrid.org</u>

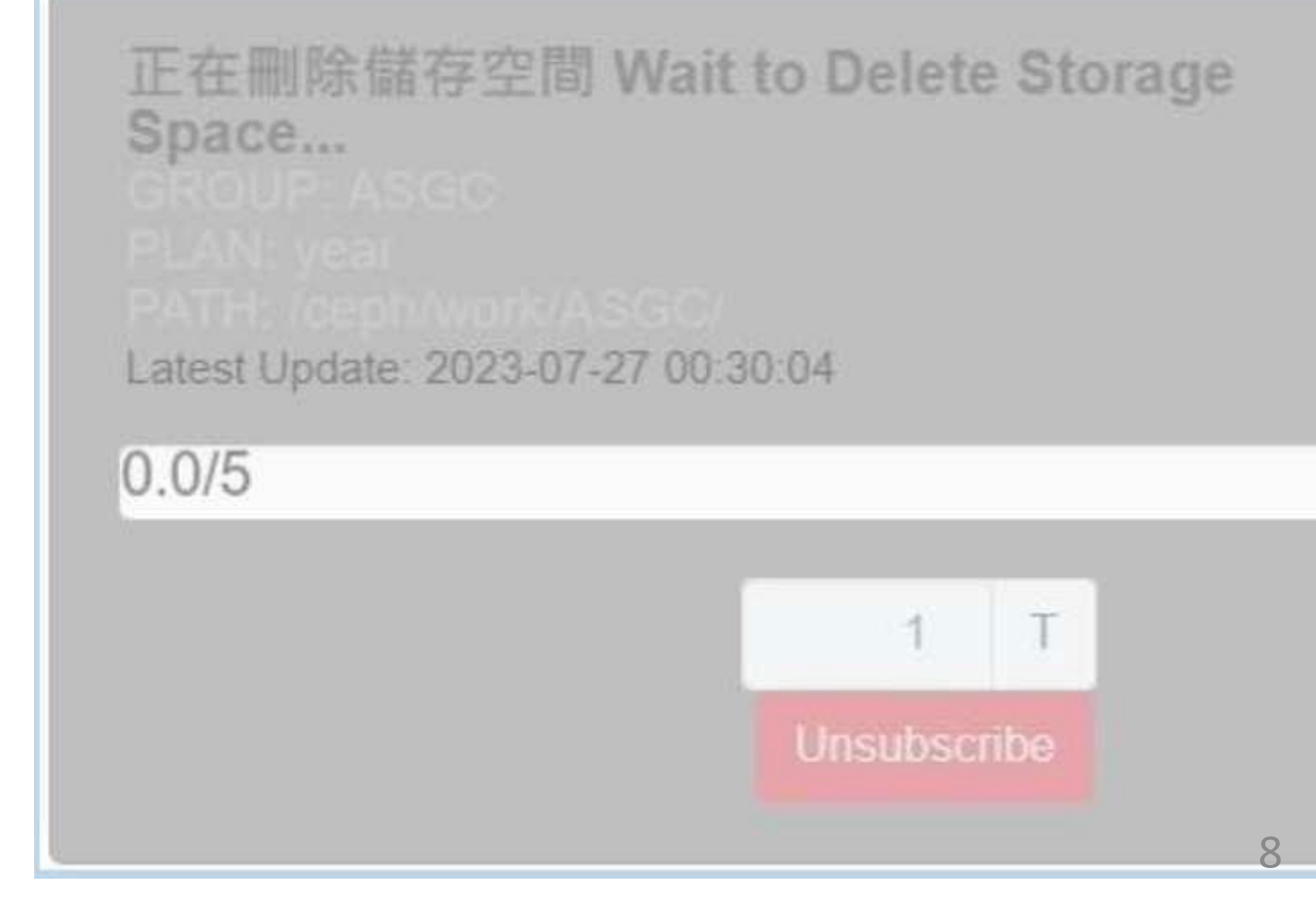

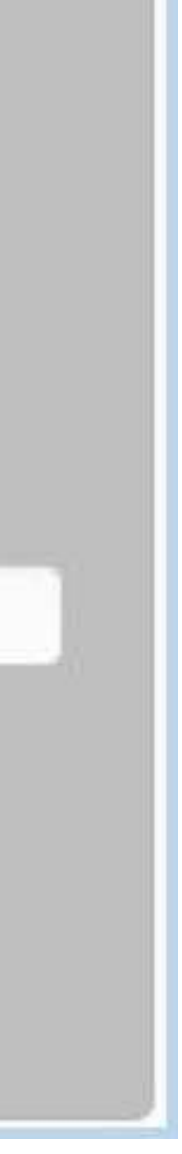

## **Working Space for Computing Space**

Group Working Space: /ceph/work/{group}

Writing output to /ceph/work/{group} Start the task

• If your job has high I/O wait output: Copy intermediate data to /ceph/work/{group}.

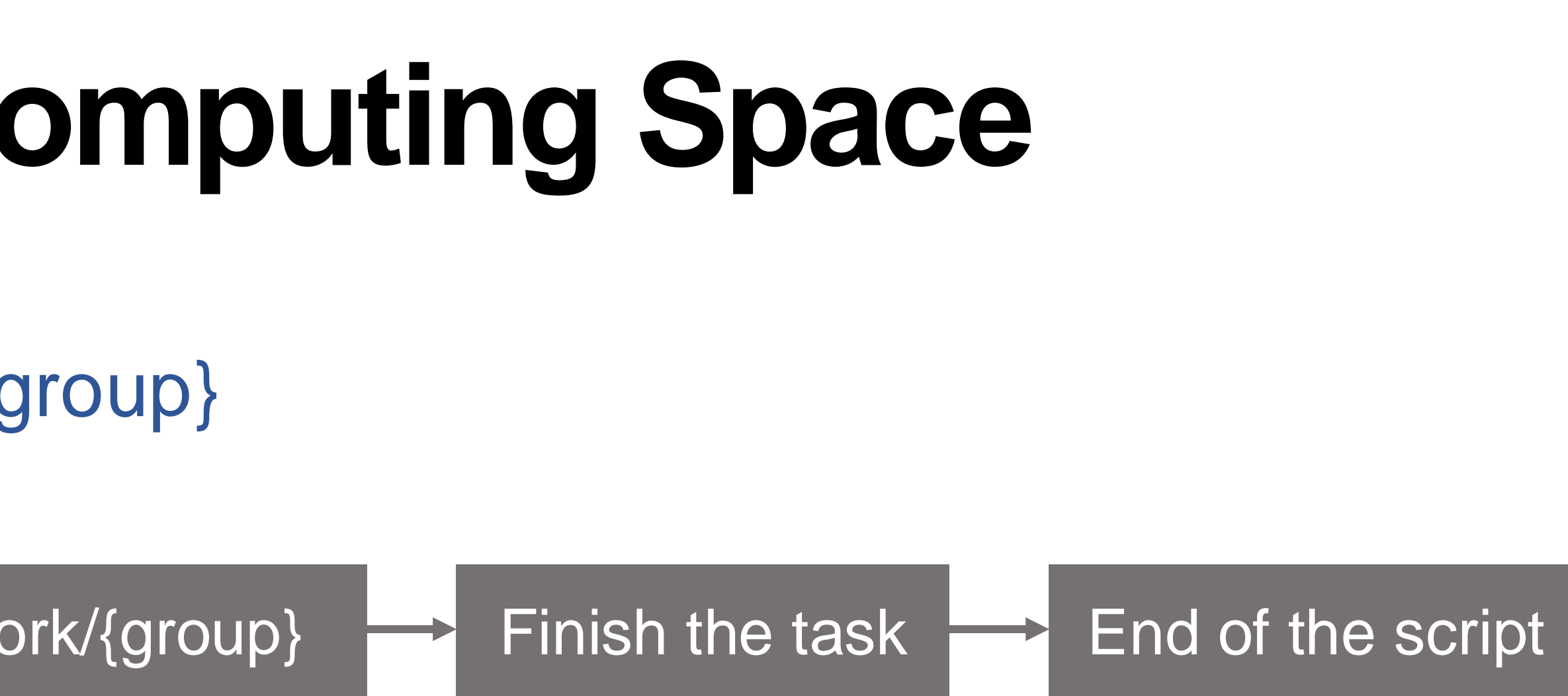

You can also use */tmp on the worker node* as an intermediate job working space.

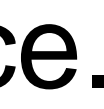

• Each worker node has a different spec (e.g., SSD) & capacity.

| Cluster  | Local Disk SSD |
|----------|----------------|
| HDR1     | 1 TB           |
| EDR1     | 2 TB           |
| Intel-g4 | 2 TB           |

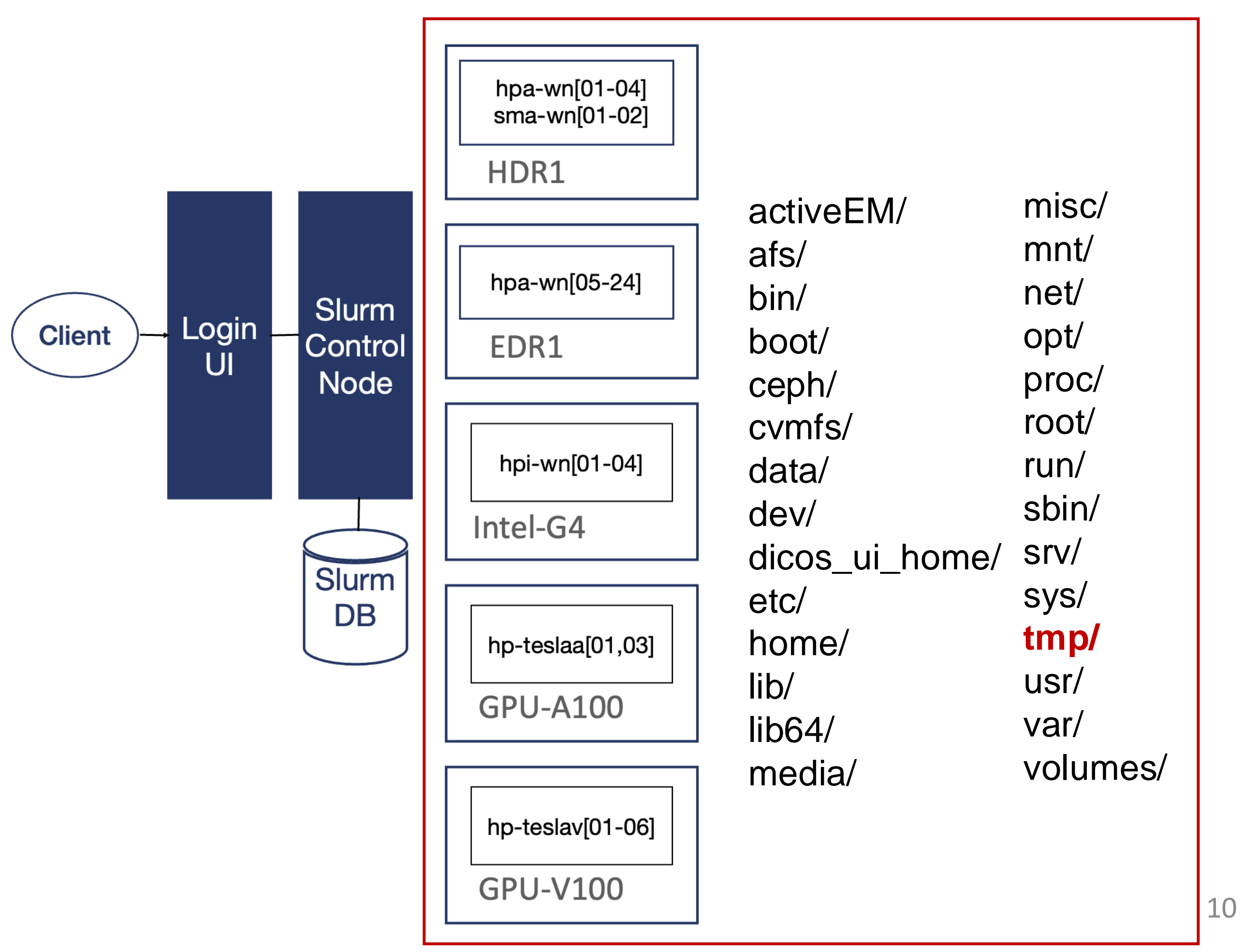

- Copy intermediate data to /ceph/work/{group}.
- Remove files from */tmp on the worker node* when tasks finish.
- /tmp directory on the worker node will be cleaned anytime.

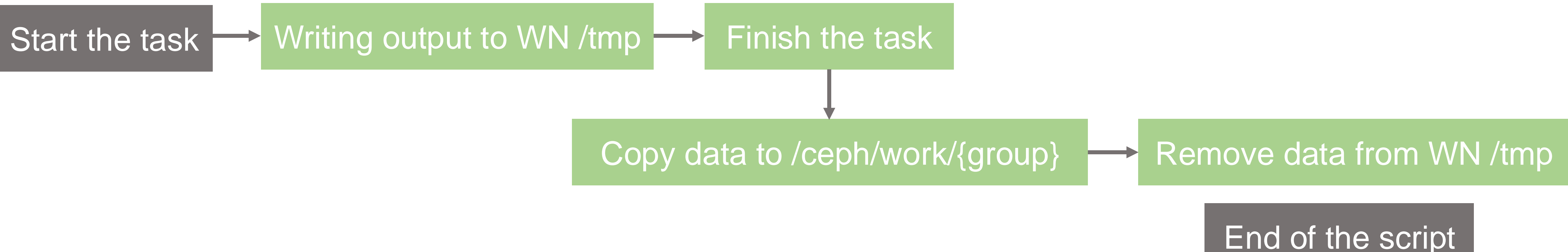

WN: worker node

# Examples

### 12

Linux Basic Command Using /tmp on the worker no Data Transfer

### Using /tmp on the worker node as Intermediate Working Space

### Linux Basic Command

ssh username@slurm-ui.twgrid.org ssh username@dicos-sftp.twgrid.org

pwd

mv {src} {dest}

rm filename

rm –r dirname

cat filename

Login

Show current path

Move file

Remove file

Remove directory

View file content

### 

# Create the temporary file

[username@slurm-ui01 ~]\$ mktemp /tmp/1mjAhAH3YM

[username@slurm-ui01 ~]\$ mktemp /tmp/user-XXXXX /tmp/user-WxWtv

# Create the temporary directory

[username@slurm-ui01 ~]\$ mktemp -d /tmp/tmp.1mjAhAH3YM

[username@slurm-ui01 ~]\$ mktemp –d /tmp/user-XXXXX /tmp/user-WxWtv

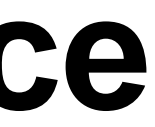

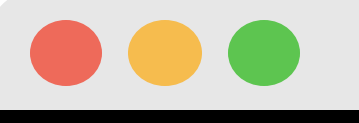

| #!/bin/bash                    |                                             |
|--------------------------------|---------------------------------------------|
| #SBATCHjob-name=helloword      | # Job name                                  |
| #SBATCHpartition=intel-g4-al9_ | short # Partiotion name                     |
| #SBATCHnodes=1                 | # Numbers of nodes                          |
| #SBATCHntasks-per-node=1       | # Number of tasks per node                  |
| #SBATCHcpus-per-task=1         | # Number of CPUs per task                   |
| #SBATCHoutput=%j.out           | # Standard output file (%j: Job I           |
| #SBATCHerror=%j.err            | # Standard error file (%j: Job ID)          |
| #SBATCHtime=00-01:00:00        | # Time limit                                |
| #SBATCHmail-type=ALL           | <pre># Email notifications = BEGIN, E</pre> |
| #SBATCHmail-user=jennifer.che  | n@twgrid.org # Email address to se          |

# Create a temporary file with a unique name under /tmp/ directory TMPFILE=\$(mktemp /tmp/yiruchen0101-XXXXX)

# Get the filename (without the path) of the temporary file filename=\$(basename "\$TMPFILE")

#your computing program echo "Hello User" >> \$TMPFILE hostname >> \$TMPFILE

# Copy the temporary file to the specified destination directory (/ceph/work/{Group}/{your directory}) cp \$TMPFILE /ceph/work/ASGC/yiruchen0101/\$filename # Remove the temporary file from /tmp/ directory to clean up rm \$TMPFILE

Job\_TemporaryFile.sh

ND, FAIL, ALL nd notifications

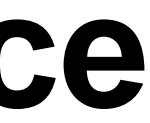

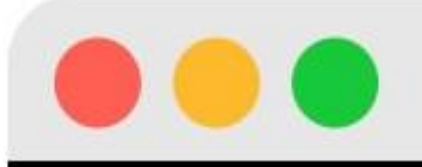

# Submit slurm job

[yiruchen0101@slurm-ui01 yiruchen0101]\$ <a href="shift:sbatch-lob\_TemporaryFile.shift:sbatch-lob\_TemporaryFile.shift:sbatch-Submitted batch job 965001 [yiruchen0101@slurm-ui01 yiruchen0101]\$ ls -l /ceph/work/ASGC/yiruchen0101/yiruchen0101-to7Sw -rw-----+ 1 yiruchen0101 ASGC 31 Jan 14 16:48 yiruchen0101-to7Sw

[yiruchen0101@slurm-ui01 yiruchen0101]\$ cat yiruchen0101-to7Sw Hello User hpi-wn01.twgrid.org

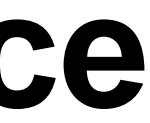

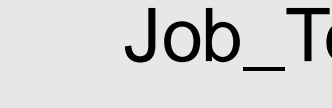

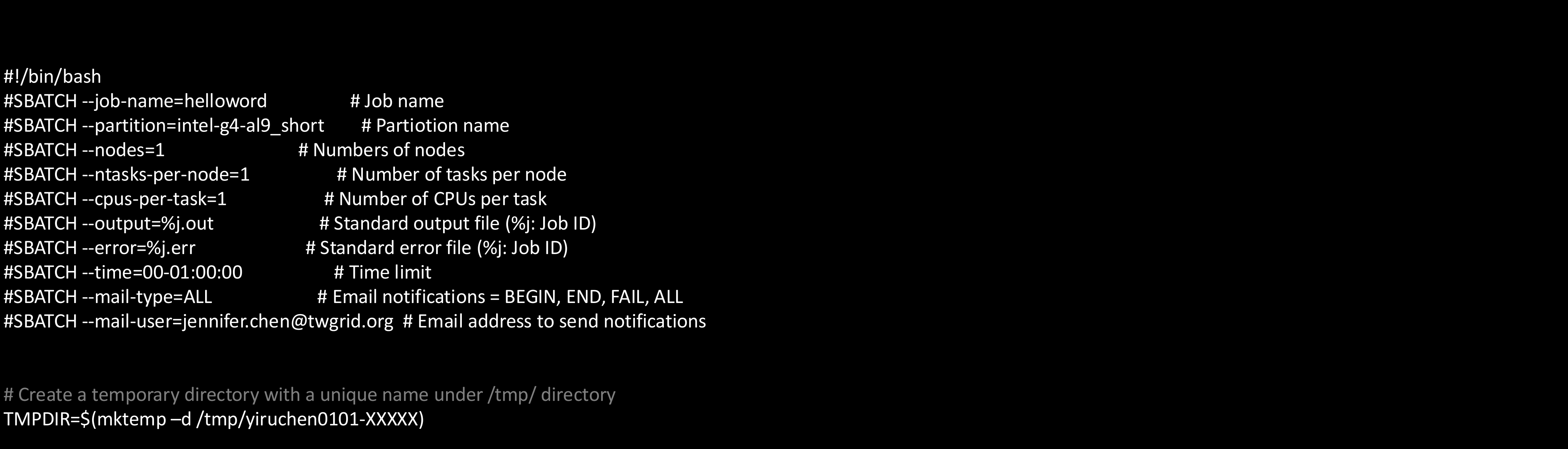

# Get the directory name (without the path) of the temporary direcotry filename=\$(basename "\$TMPDIR")

#your computing program echo "Hello User" >> \$TMPDIR/TMPD.txt hostname >> \$TMPDIR/TMPD.txt

# Recursively copy the entire temporary directory to the specified destination directory (/ceph/work/{Group}/{your directory}) cp –r \$TMPDIR /ceph/work/ASGC/yiruchen0101/\$filename # Remove the temporary directory and its contents from /tmp/ directory to clean up rm –r \$TMPDIR

Job\_TemporaryDir.sh

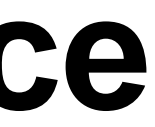

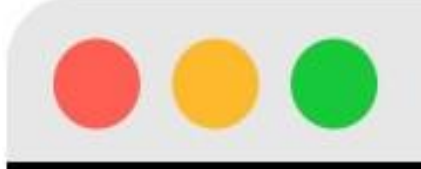

# Submit slurm job

[yiruchen0101@slurm-ui01 yiruchen0101]\$ <a href="style="color: blue;">sbatch Job\_TemporaryDir.sh</a> Submitted batch job 409355 [yiruchen0101@slurm-ui01 yiruchen0101]\$ ls -l /ceph/work/ASGC/yiruchen0101/yiruchen0101-HeycZ drwx-----+ 2 yiruchen0101 ASGC 1 Jan 14 17:32 yiruchen0101-HeycZ

[yiruchen0101@slurm-ui01 yiruchen0101]\$ cat yiruchen0101-HeycZ/TMPD.txt Hello User hpi-wn01.twgrid.org

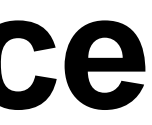

### Data Transfer

- sftp
- scp
- FileZilla

### Data Transfer using sftp

### Node for Data Transfer: slurm-ui.twgrid.org or dicos-sftp.twgrid.org

### 

(username@slurm-ui.twgrid.org) Password: (username@slurm-ui.twgrid.org) Verification code:

\$ sftp username@slurm-ui.twgrid.org Connected to slurm-ui.twgrid.org. # Upload file sftp> put filename Uploading filename to /dicos\_ui\_home/username/

# Download file

sftp> get filename Fetching filepath to filename

# Data Transfer using scp

### Node for Data Transfer: slurm-ui.twgrid.org or dicos-sftp.twgrid.org

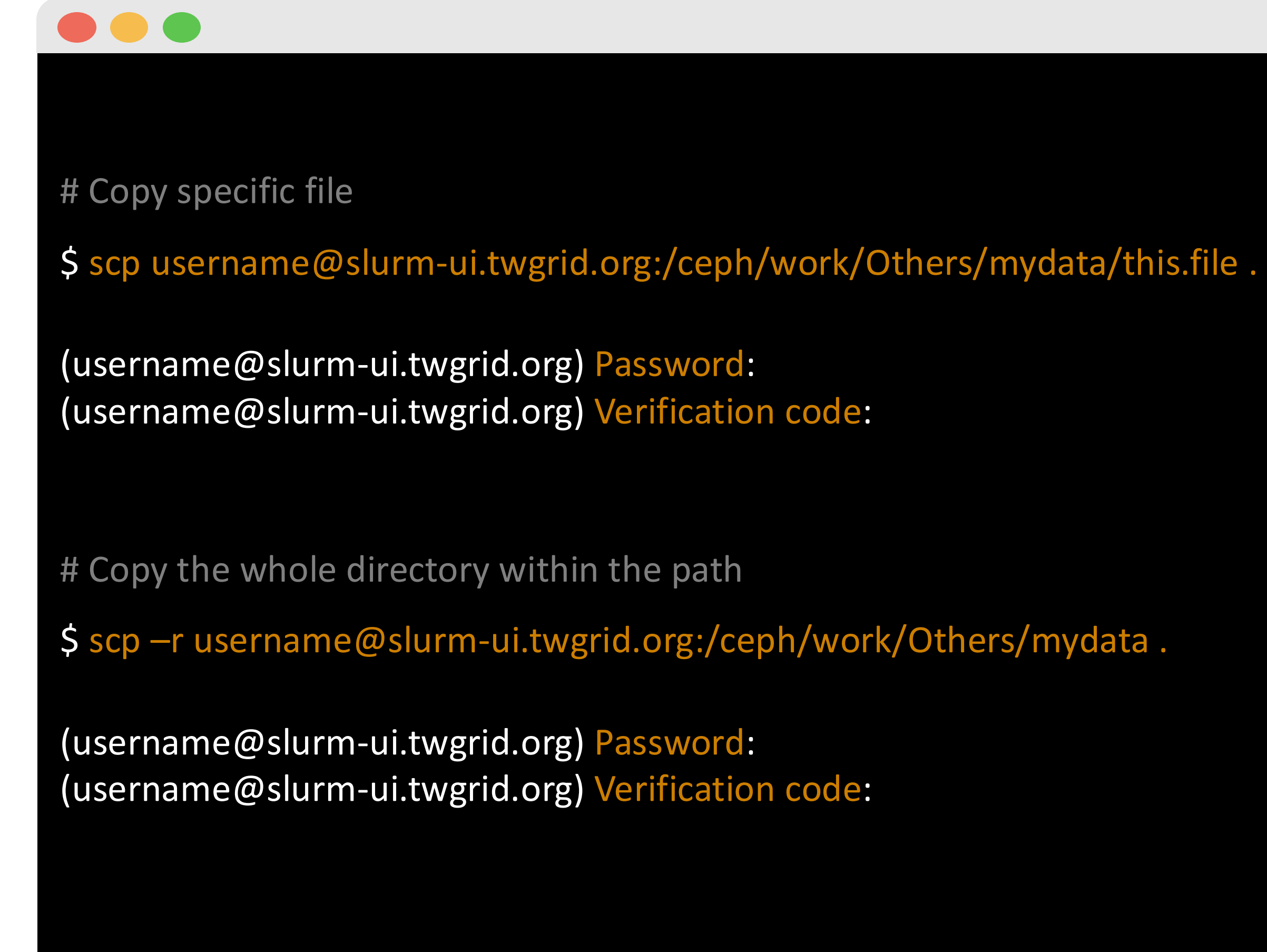

### Data Transfer using FileZilla

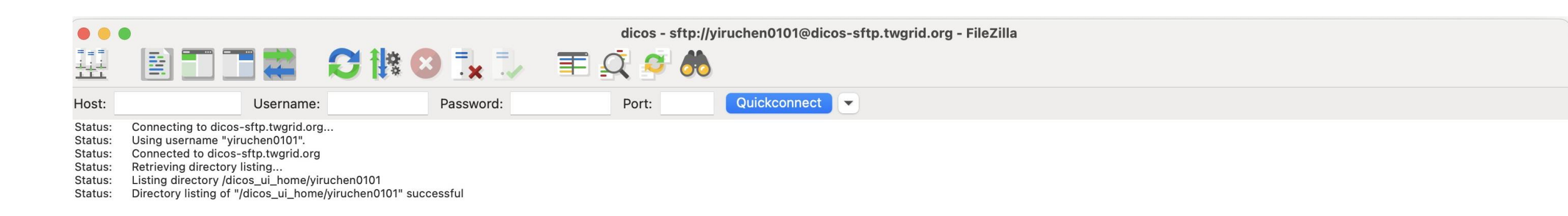

| Local site: /Users/ch                                                                                                    | henyiru/                           |                      | <u> </u> | Remote site: /dicos_ui_     | home/yiruchen0101      |                |              |             |
|----------------------------------------------------------------------------------------------------|------------------------------------|----------------------|----------|-----------------------------|------------------------|----------------|--------------|-------------|
| <ul> <li>&gt; chenyiru</li> <li>&gt; Volumes</li> <li>bin</li> <li>cores</li> <li>&gt; dev</li> <li>etc</li> <li>home</li> <li>opt</li> </ul> |                                    |                      |          | <pre></pre>                 |                        |                |              |             |
| Filename 🔨                                                                                                    | Filesize Filetype                  | Last modified        |          | Filename 🔨                  | Filesize Filetype      | Last modified  | Permissions  | Owner/Group |
| <b>—</b>                                                                                                    |                                    |                      |          |                             |                        |                |              |             |
| 📒 .Trash                                                                                                    | Directory                          | 16/12/2024 15:4      |          | .MATLABConnector            | Directory              | 28/08/2024 1   | . drwxr-xr-x | yiruchen01  |
| 📒 .cache                                                                                                    | Directory                          | 26/03/2023 21:0      |          | .MathWorks                  | Directory              | 28/08/2024 1   | . drwx       | yiruchen01  |
| 📒 .config                                                                                                    | Directory                          | 25/11/2024 15:0      |          | 📒 .apptainer                | Directory              | 30/08/2024     | drwx         | yiruchen01  |
| .cups                                                                                                    | Directory                          | 21/06/2023 00:       |          | i.cache                     | Directory              | / 18/09/2024 1 | drwxrwxr-x   | yiruchen01  |
| idlerc                                                                                                    | Directory                          | 25/10/2023 16:3      |          | i.conda                     | Directory              | 10/01/2025 0   | drwxr-xr-x   | yiruchen01  |
| 🧧 .oracle_jre_usage                                                                                                    | Directory                          | 24/05/2023 23:       |          | i.config                    | Directory              | 29/11/2024 0   | drwx         | yiruchen01  |
| .putty                                                                                                    | Directory                          | 06/01/2025 10:1      |          | 📒 .intel                    | Directory              | 30/07/2024 1   | drwxr-xr-x   | yiruchen01  |
| .ssh                                                                                                    | Directory                          | 13/01/2025 12:0      |          | 📒 .ipynb_checkpoints        | Director               | 20/11/2024 1   | drwxrwxr-x   | yiruchen01  |
| .vim                                                                                                    | Directory                          | 25/10/2023 17:1      |          | ipython                     | Directory              | 30/08/2024 1   | . drwxrwxr-x | yiruchen01  |
| .zsh_sessions                                                                                                    | Directory                          | 13/01/2025 12:4      |          | 📒 .java                     | Directory              | 28/08/2024 1   | . drwxr-xr-x | yiruchen01  |
| 18 files and 20 directo                                                                                                    | ories. Total size: 1,101,420 bytes |                      |          | 21 files and 35 directories | s. Total size: 328,574 | ,448 bytes     |              |             |
| Comunal cool file                                                                                                    | Discrition Demote file             | Cine Driesity Ctetus | 1        |                             |                        |                |              |             |

Queued files Failed transfers Successful transfers

🔒 🕐 Queue: empty 🛛 🔍 👄

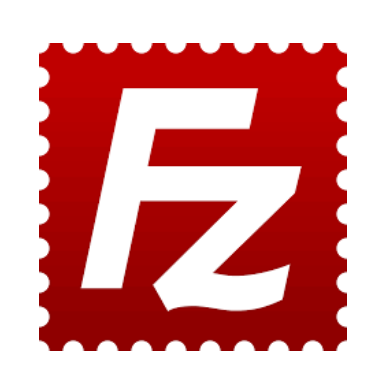

| File | Edit   | View     | Transfer    | Server    | Bookmarks | Help | New ve |
|------|--------|----------|-------------|-----------|-----------|------|--------|
|      | Site M | lanagei  | r           |           |           | Ctr  | l+S 🎽  |
|      | Сору   | current  | connectio   | n to Site | Manager   |      |        |
|      | New t  | ab       |             |           |           | Cti  | rl+T   |
|      | Close  | tab      |             |           |           | Ctrl | +W     |
|      | Export |          |             |           |           |      |        |
|      | Impor  | t        |             |           |           |      |        |
|      | Show   | files cu | irrently be | ing edite | d         | Cti  | rl+E   |
|      | Exit   |          |             |           |           | Ctr  | I+Q    |

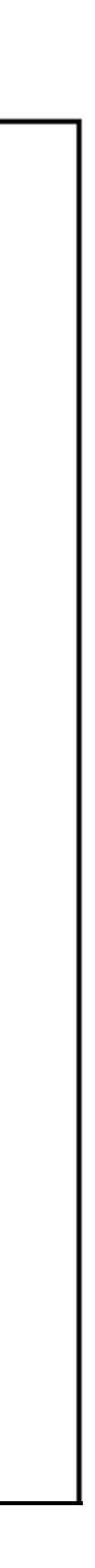

### Data Transfer using FileZilla

| 2. | Click "New site" -> c | hoose Protocol   | to "SFTP" ->                 | enter Host "slurm-                 |          |
|----|-----------------------|------------------|------------------------------|------------------------------------|----------|
|    | ui.twgrid.org" -> cho | ose Logon Typ    | e to " <mark>Interact</mark> | <mark>ive</mark> " -> enter your [ | Dicos    |
|    | account to User field | l -> click "Conn | ect"                         |                                    |          |
|    | Site Manager          |                  |                              |                                    | Port: 22 |
|    | Select entry:         |                  | General Adv                  | vanced Transfer Settings Charset   |          |
|    | My Sites              |                  | Protocol:                    | SFTP - SSH File Transfer Protocol  |          |
|    | inter interview       |                  | Host:                        | slurm-ui.twgrid.org                | Port:    |
|    |                       |                  | Logon Type:                  | Interactive                        |          |
|    |                       |                  | User:                        | <your account="" dicos=""></your>  |          |
|    |                       |                  |                              |                                    |          |
|    |                       |                  | Background                   | color: None ~                      |          |
|    |                       |                  | Comments:                    |                                    |          |
|    | New site              | New folder       |                              |                                    |          |
|    | New Bookmark          | Rename           |                              |                                    |          |
|    | Delete                | Duplicate        |                              |                                    |          |
|    |                       |                  |                              | Connect                            | OK Cano  |
|    | 7.000                 |                  |                              |                                    |          |

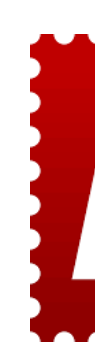

### 3. After connect, the first pop-up window please enter your DiCOS password

| Enter password                                      |                      |        |
|-----------------------------------------------------|----------------------|--------|
| Please enter a password for this                    | server:              |        |
| Name: New site                                      |                      |        |
| Host: slurm-ui.twgrid.org                           |                      |        |
| User: <your account="" dicos=""></your>             |                      |        |
| Challenge:                                          |                      |        |
| SSH server authentication                           |                      |        |
| SSH server authentication<br>Password:              |                      |        |
| SSH server authentication<br>Password:              |                      |        |
| SSH server authentication<br>Password:<br>Password: | Your DiCOS password> |        |
| SSH server authentication<br>Password:<br>Password: | Your DiCOS password> | Cancel |

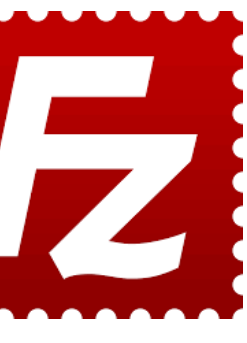

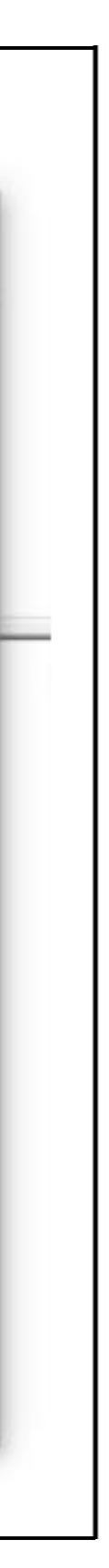

### Data Transfer using FileZilla

| nis server:                         |                                                                  |
|-------------------------------------|------------------------------------------------------------------|
|                                     |                                                                  |
|                                     |                                                                  |
|                                     |                                                                  |
|                                     |                                                                  |
|                                     |                                                                  |
|                                     |                                                                  |
|                                     |                                                                  |
| <6-digit code of one-time password> |                                                                  |
|                                     |                                                                  |
|                                     | <pre>server:<br/>&lt;6-digit code of one-time password&gt;</pre> |

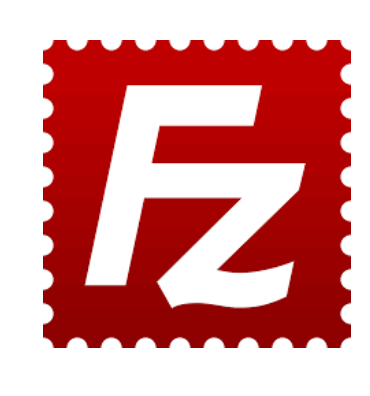

### 5. After two authentication succussed, you can see the right window list your **DiCOS home directory**

| _ | Remote site: /dicos_ui_home/ <your account="" dicos=""></your> |                       |          |          |             |          |                                          |
|---|----------------------------------------------------------------|-----------------------|----------|----------|-------------|----------|------------------------------------------|
|   | dicos_ui_h                                                     | ome<br>DiCOS account> |          |          |             |          |                                          |
| ^ | Filename                                                       |                       | Filesize | Filetype | Last modifi | Permissi | Owner/G                                  |
|   | 📕                                                              |                       | 173      |          | 0/20/2024   |          |                                          |
|   | bash_history                                                   |                       | 1/3      | BASH_H   | 9/20/2024   | -IW      | <your<br><vour< td=""></vour<></your<br> |
|   | hash profile                                                   |                       | 141      | Rach Pr  | 9/19/2024   | -04      | <vour< td=""></vour<>                    |
|   | .bashrc                                                        |                       | 492      | Bash RC  | 9/19/2024   | -rw      | <your< td=""></your<>                    |
|   | .google_authent.                                               |                       | 303      | GOOGL    | 9/20/2024   | -rw-rr   | <your< td=""></your<>                    |
|   | .viminfo                                                       |                       | 914      | VIMINF   | 9/20/2024   | -rw      | <your< td=""></your<>                    |
|   |                                                                |                       |          |          |             |          |                                          |
|   |                                                                |                       |          |          |             |          |                                          |
|   |                                                                |                       |          |          |             |          |                                          |
|   |                                                                |                       |          |          |             |          |                                          |
|   |                                                                |                       |          |          |             |          |                                          |
|   |                                                                |                       |          |          |             |          |                                          |
|   |                                                                |                       |          |          |             |          |                                          |

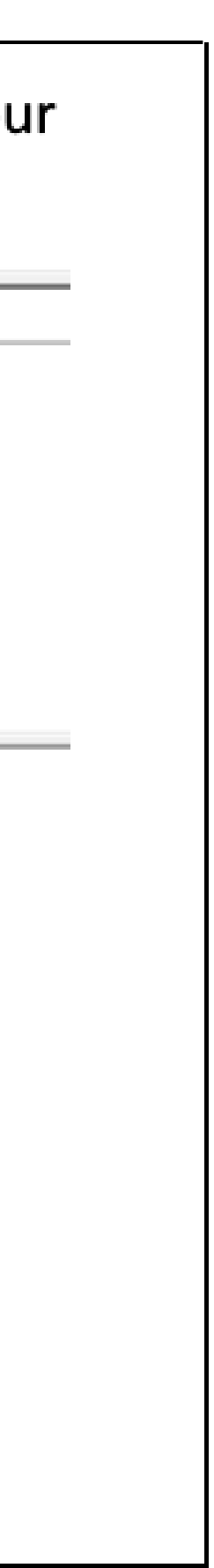

## Thanks for listening

dicos-support@twgrid.org

Academia Sinica Grid-computing Centre (ASGC)

2025/01/15 Alice Lin

## Q&A

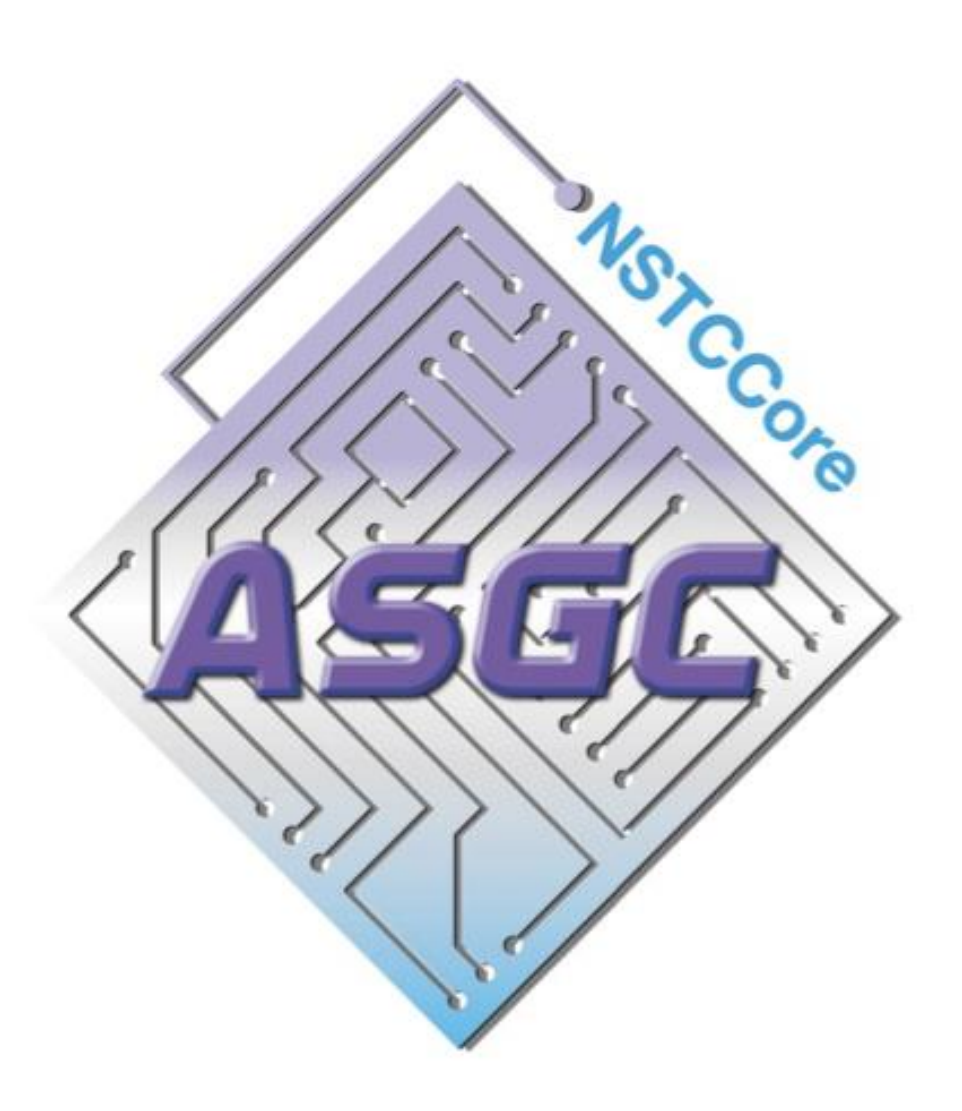